## How to Book an appointment

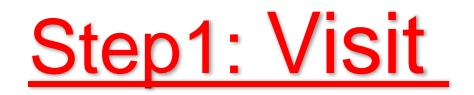

### https://appointment.himalayanhospital.org:214

| C appointment.himalayanhospital.org:214                                     |                              |                         |            |                     |                   | × I | 1 D 🛛 🔅 :  |
|-----------------------------------------------------------------------------|------------------------------|-------------------------|------------|---------------------|-------------------|-----|------------|
| o HIS 🔞 Login to WEB HIS  _ 🔓 Pocket HRMS 🛛 M Gmail 🗧 Yor                   | uTube 🔇 Akhil Portal 🛛 G Goo | le 🚾 CCAvenue®: Merch   |            |                     |                   |     |            |
| HIMALAYAN HOSPITAL<br>A Constituent Unit of Swami Rama Himalayan University |                              |                         |            |                     |                   |     |            |
|                                                                             | Boo                          | ok an Appoint           | tment      |                     |                   |     |            |
|                                                                             | Hospital Name *              | HIMALAYAN HOSPITAL      | Ţ          | Select Speciality * | Select Speciality | •   |            |
|                                                                             | Select Doctor*               | Select Doctor           | •]         | Appointment Date *  |                   |     |            |
|                                                                             | - 27                         |                         |            |                     |                   |     | Reset Next |
|                                                                             |                              |                         |            |                     |                   |     |            |
|                                                                             | TO KNOW                      | DEPARTMENTS OPD SHEDULE | CLICK HERE |                     |                   |     | _          |

## **Step2: Select Specialty.**

Demo HIS 🚱 Login to WEB HIS (... 🛍 Pocket HRMS M Gmail 💶 YouTube 📀 Akhil Portal 💪 Google 🚾 CCAvenue®: Merch...

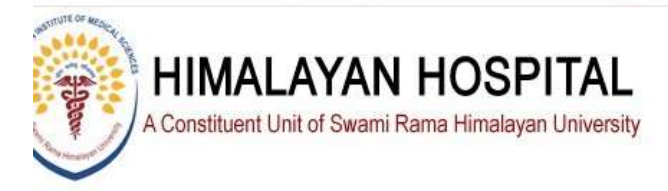

#### Book an Appointment

| Hospital Name * | HIMALAYAN HOSPITAL | ▼ Select Speciality * | Select Speciality                  |            |
|-----------------|--------------------|-----------------------|------------------------------------|------------|
| Select Doctor * | Select Doctor      | ✓ Appointment Date *  | Select Speciality<br>NEURO SURGERY |            |
|                 |                    |                       | NEUROLOGY                          |            |
|                 |                    |                       | ORTHOPAEDICS<br>PLASTIC SURGERY    |            |
| •               |                    |                       | PSYCHIATRY                         | Reset Next |
|                 |                    |                       | 142 122                            |            |

TO KNOW DEPARTMENTS OPD SHEDULE CLICK HERE

For any query/issue pls email us/write us at appointment\_hh@srhu.edu.in

NOTE:- GEN OPD APPOINTMENTS MADE TRORUGH THE PORTAL ARE DEPARTMENT SPECIFIC, NOT DOCTOR SPECIFIC.

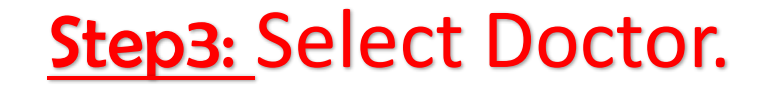

🔇 Demo HIS 🔇 Login to WEB HIS (... 🔓 Pocket HRMS M Gmail 🧧 YouTube 🔇 Akhil Portal 🔓 Google 🚾 CCAvenue®: Merch...

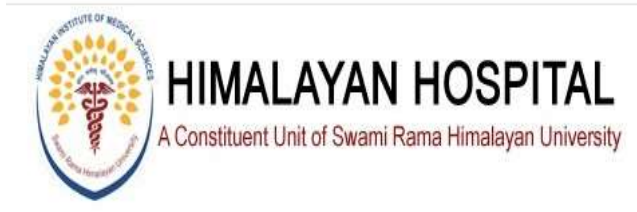

#### Book an Appointment

| Select Doctor* | Select Doctor             | Appointment Date * |      |       |
|----------------|---------------------------|--------------------|------|-------|
|                | Select Doctor             |                    | <br> |       |
|                | Dr. NEURO SURGERY GEN OPD |                    |      |       |
|                |                           |                    |      | Reset |
|                |                           |                    |      |       |

NOTE:- GEN OPD APPOINTMENTS MADE TRORUGH THE PORTAL ARE DEPARTMENT SPECIFIC, NOT DOCTOR SPECIFIC.

#### **Step4:** Select Appointment Date and available Slot Time and Click Next BUTTON.

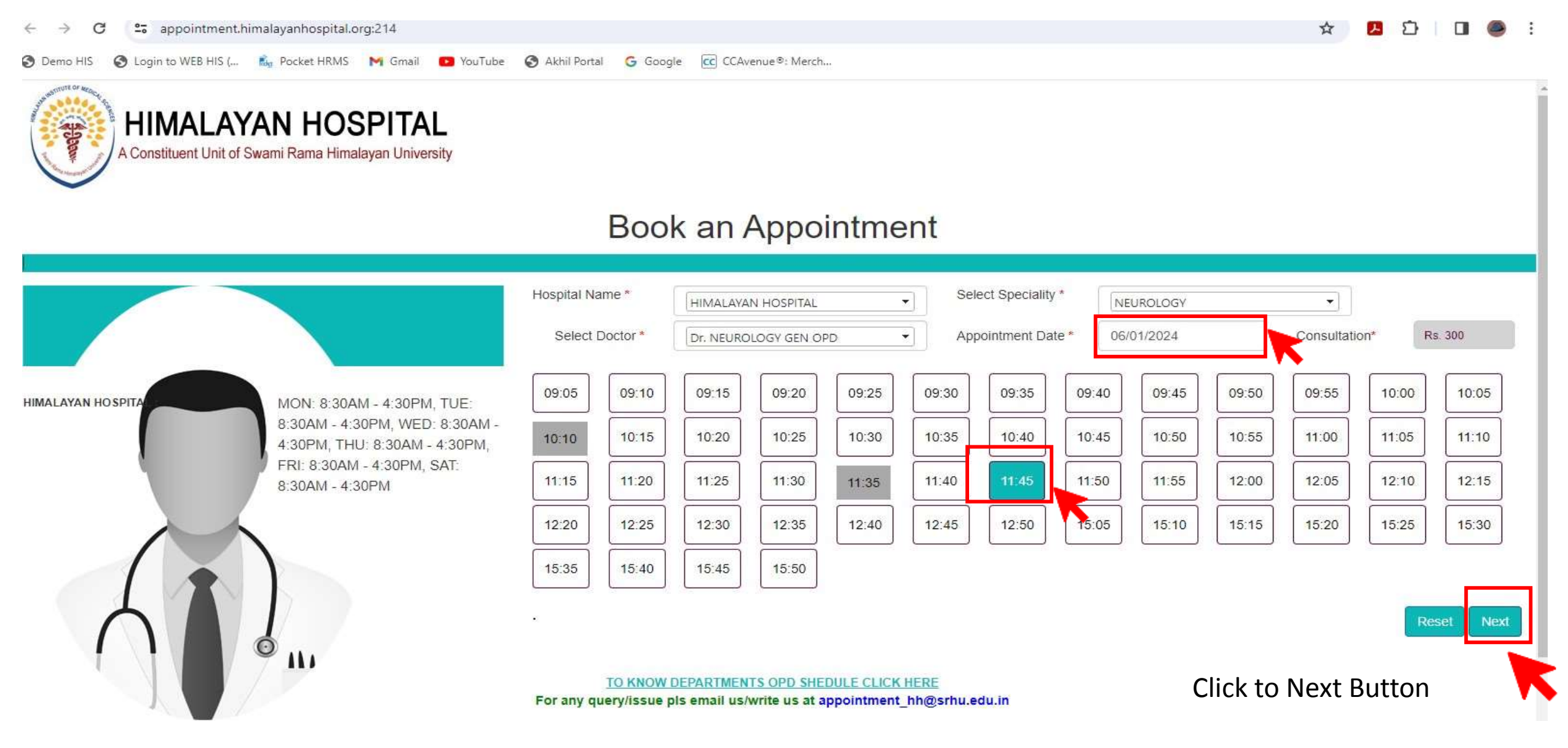

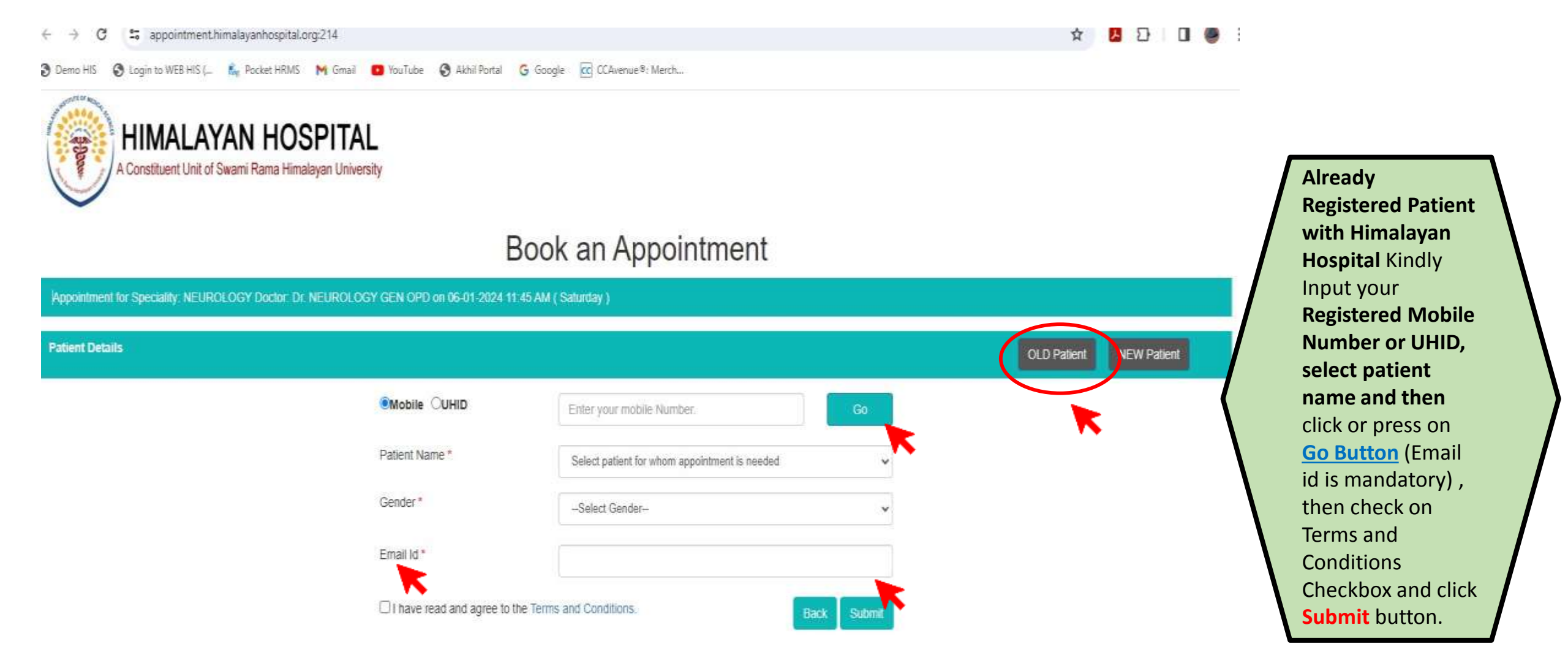

#### 👌 Demo HIS 🚯 Login to WEB HIS (... 🛓 Pocket HRMS 🛛 M Gmail 🧧 YouTube 🚯 Akhil Portal 🔓 Google 🚾 CCAvenue®: Merch...

| ppointment for Speciality. NEUROLOGY Do | ctor Dr. NEUROLOGY GEN OPD on 06-01-2024 | 11.45 AM ( Salurday )     |             | · · · · · · · · · · · · · · · · · · · |
|-----------------------------------------|------------------------------------------|---------------------------|-------------|---------------------------------------|
| ntient Details                          |                                          |                           |             | OLD Patient NEW Patient               |
|                                         | Tibe *                                   | [Select Title]            |             | K                                     |
|                                         | Patient Name *                           |                           |             |                                       |
|                                         | Father Name *                            |                           |             |                                       |
|                                         | Gender*                                  | Select Gender             | ×           |                                       |
|                                         | DOB *                                    |                           |             |                                       |
|                                         | Mobile No *                              |                           |             |                                       |
|                                         | Email Id *                               |                           |             |                                       |
|                                         | Address."                                |                           |             |                                       |
|                                         | Country *                                | INDIA                     | v           |                                       |
|                                         | State                                    | Select State              | ~           |                                       |
|                                         | City                                     | Select City               | ×           |                                       |
|                                         | I have read and agree to                 | the Terms and Conditions. | Back Submit |                                       |

If you are a New patient then Click new Patient BUTTON kindly fill all required information and Then click on Terms and Conditions Checkbox and click Submit button.

#### Book an Appointment

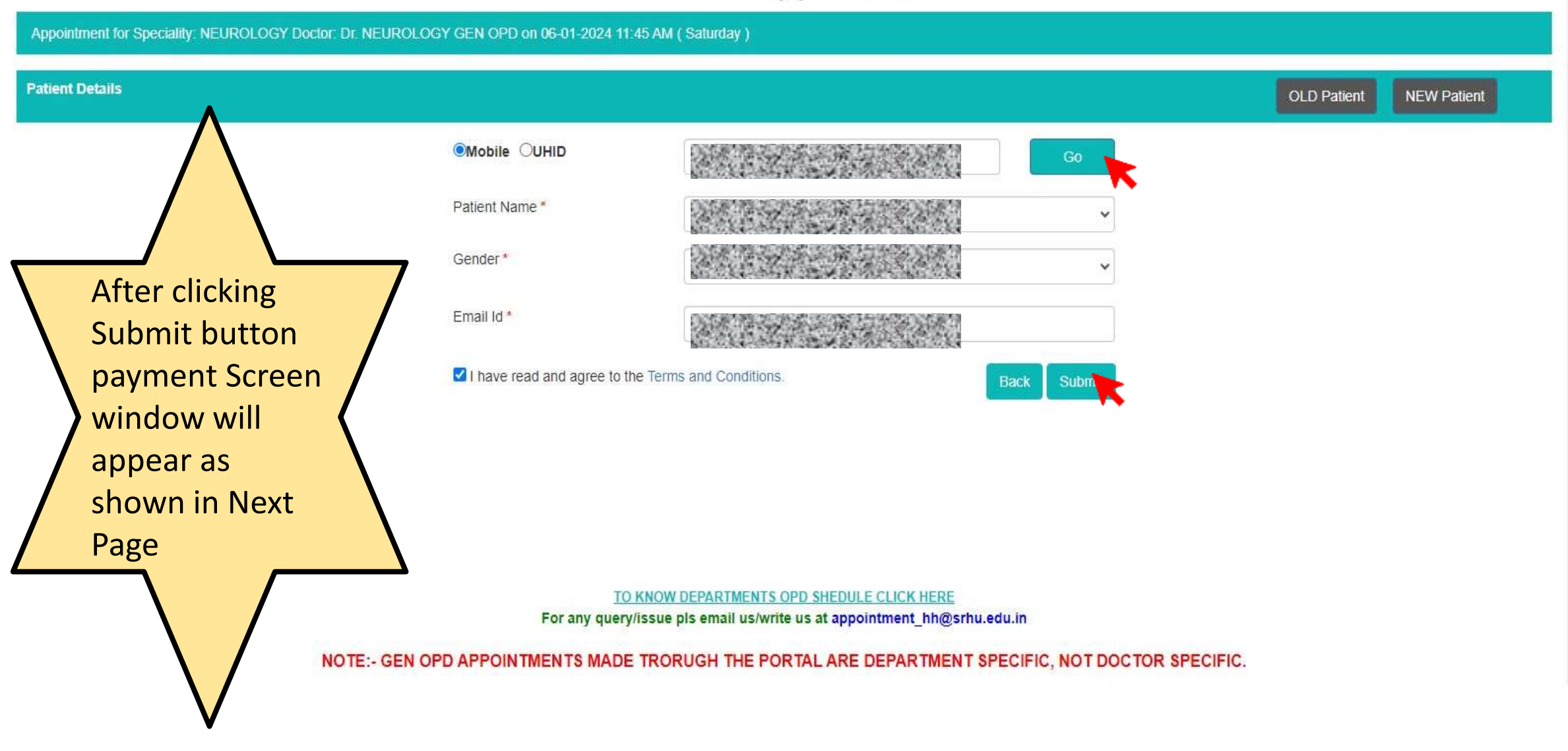

| PAYMENT                                                                                                    |                                                                                                    | Now click to <b>Pay Now</b> button<br>and make payment. You can<br>make Online payment with                        |
|----------------------------------------------------------------------------------------------------|----------------------------------------------------------------------------------------------------|----------------------------------------------------------------------------------------------------|
| With Pay Now facility, you have a hassle-free option<br>to make your payments online.     Pay Now     Net Payable: Rs. 300 | Please make sure to download the system generated<br>Invoice/Bill or take a Screenshot of the invoice/bill<br>after the successful completion of online payment.<br>Net Payable: Rs. 300 | various methods like<br>Credit Card<br>Debit Card<br>Net Banking<br>Wallet                                         |
| Booking Summary :-<br>Doctor Name : Dr. NEUROLOGY GEN OPD<br>Date : 06-01-2024<br>Time : 11:45 AM                          |                                                                                                    | UPI<br>Do not Close Payment<br>screen until invoice is<br>generated from the system<br>and you get the next screen |
| Note:<br>• We request you to reach hospital 15 minutes prior/before<br>• AFTER SUCCESSFUL PAYMENT, MAKE SURE THAT IN       | ore your scheduled appointment time.                                                                                                    |                                                                                                    |
|                                                                                                    | Close                                                                                                    |                                                                                                    |

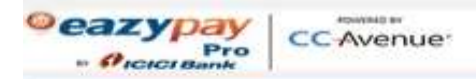

#### Transaction times out in 14:48 mins

English 🗸

| Himalayan Hospital, SRI                                               | HU, Swami Ram Nagar, Doiwala,Dehradun, Uttarakhand 248016. Ind                                                                                                    | ia Orde<br>Tax (1 |  |  |  |
|-----------------------------------------------------------------------|----------------------------------------------------------------------------------------------------|-------------------|--|--|--|
| 248140 uttarakhand                                                    |                                                                                                    |                   |  |  |  |
| dehradun                                                              | India                                                                                                    | 4                 |  |  |  |
|                                                                       |                                                                                                    |                   |  |  |  |
| Notes (Optional)                                                      |                                                                                                    |                   |  |  |  |
|                                                                       |                                                                                                    |                   |  |  |  |
| My Billing and Shippin                                                | g address are different                                                                                                    |                   |  |  |  |
| My Billing and Shippin                                                | g address are different                                                                                                    |                   |  |  |  |
| My Billing and Shippin     Credit Card                                | g address are different We Accept : BuPay VISA                                                                                                    |                   |  |  |  |
| My Billing and Shippin     Crodit Card     Debit Cards                | g address are different<br>We Accept : Card Number                                                                                                    |                   |  |  |  |
| My Billing and Shippin Credit Card Debit Cards Net Banking            | g address are different<br>We Accept : Card Number<br>Expiry Date CVV                                                                                                    |                   |  |  |  |
| My Billing and Shippin Credit Card Debit Cards Net Banking Wallet     | g address are different<br>We Accept :<br>Card Number<br>Expiry Date<br>Month Year Y                                                                                                    |                   |  |  |  |
| My Billing and Shippin Credit Card Debit Cards Net Banking Wallet UP1 | g address are different<br>We Accept :<br>Card Number<br>Expiry Date<br>Month Year Y<br>I agree with the Privacy Policy by proceeding with this<br>payment.                                                                                  |                   |  |  |  |
| My Billing and Shippin Credit Card Debit Cards Net Banking Wallet UPI | g address are different<br>We Accept :<br>Card Number<br>Expiry Date<br>Expiry Date<br>I agree with the Privacy Policy by proceeding with this<br>payment.<br>INR 300.00 (Total Amount Payable)                                              |                   |  |  |  |
| My Billing and Shippin Credit Card Debit Cards Net Banking Wallet UPI | g address are different<br>We Accept :<br>Card Number<br>Expiry Date<br>Expiry Date<br>CVV<br>Month v Year v CVV<br>I agree with the Privacy Policy by proceeding with this<br>payment.<br>INR 300.00 (Total Amount Payable)<br>Make Payment |                   |  |  |  |

| 300.00 |
|--------|
|        |
| 0.00   |
| 0.00   |
|        |

Manager Version Safettay RecPays TED-Ses

After Successful Payment and system generated Invoice is also created, you will redirected to this page. Take screenshot or download invoice on clicking/press button

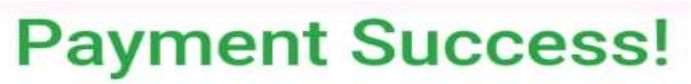

00

Saved Successfully With Invoice No. : OP24/521465

# Please do not refresh the page before print the report.

| Invoice No  | Patient<br>name | Transaction id       | Payment<br>Mode | Invoice<br>Date | Amount |
|-------------|-----------------|----------------------|-----------------|-----------------|--------|
| OP24/521465 |                 | feb9aa70c3738cc14ae3 | Credit<br>Card  | 06-01-<br>2024  | 1      |

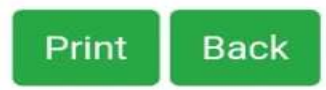

You Will also get a Booking Confirmation SMS on Your Registered Mobile Number Like This

4:43 pm

Dear A, UHID: , your appointment is confirmed against the payment of Rs. 1 for <u>2024-01-06 4:50PM</u> at <u>4:50PM</u> with Dr. Testing Only. Please reach 15 minutes prior at respective OPD, in case of any query pls call at <u>01352471200</u>, Email to <u>appointment</u> <u>hh@srhu.edu.in</u>, Himalayan Hospital -SRHU